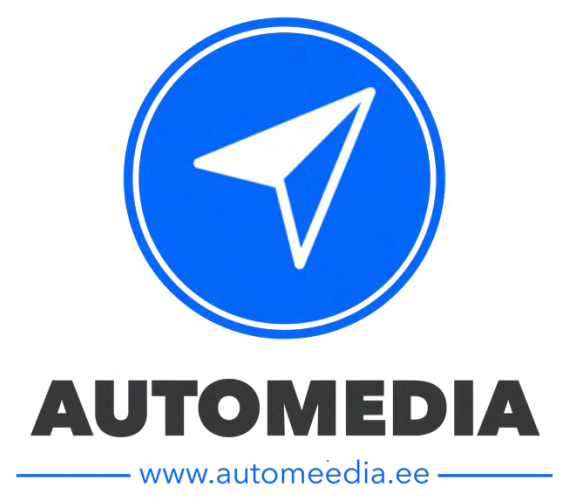

# **User Manual**

**BMW Carplay Head unit** 

C

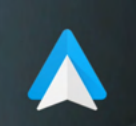

Apple CarPlay

Android AUTO

# Contents

| 1. NTG 5.5 installation diagram (7" screen)          | 3  |
|------------------------------------------------------|----|
| 2. NTG 5.5 installation diagram (10.25" screen)      | 3  |
| 3. Operating instructions of multimeedia controllers | 5  |
| 4. NTG 6.0 installation diagram                      | 6  |
| 5. CarPlay & Android Auto connection steps           | 7  |
| 6. Wireless Airplay connection                       | 8  |
| 7. Wired Autolink connection                         | 9  |
| 8. Youtube app                                       | 9  |
| 9. USB music & video playback                        | 9  |
|                                                      |    |
| Frequently Asked Questions                           | 10 |
| 1. Language settings                                 | 10 |
| 2. OEM Bluetooth channel                             | 10 |
| 3. Revesing settings                                 | 11 |
| 4. CarPlay image positions                           | 11 |
| 5. Night mode settings                               | 11 |
| 6. Solutions to black screen                         | 12 |
| 7. Audio settings                                    | 12 |
| 8. No sound from CarPlay                             | 12 |
| 9. If OEM menu cannot be displayed                   | 12 |
|                                                      |    |

NO.10 NTG5.5 Schematic diagram of connection

# 7" inch Screen

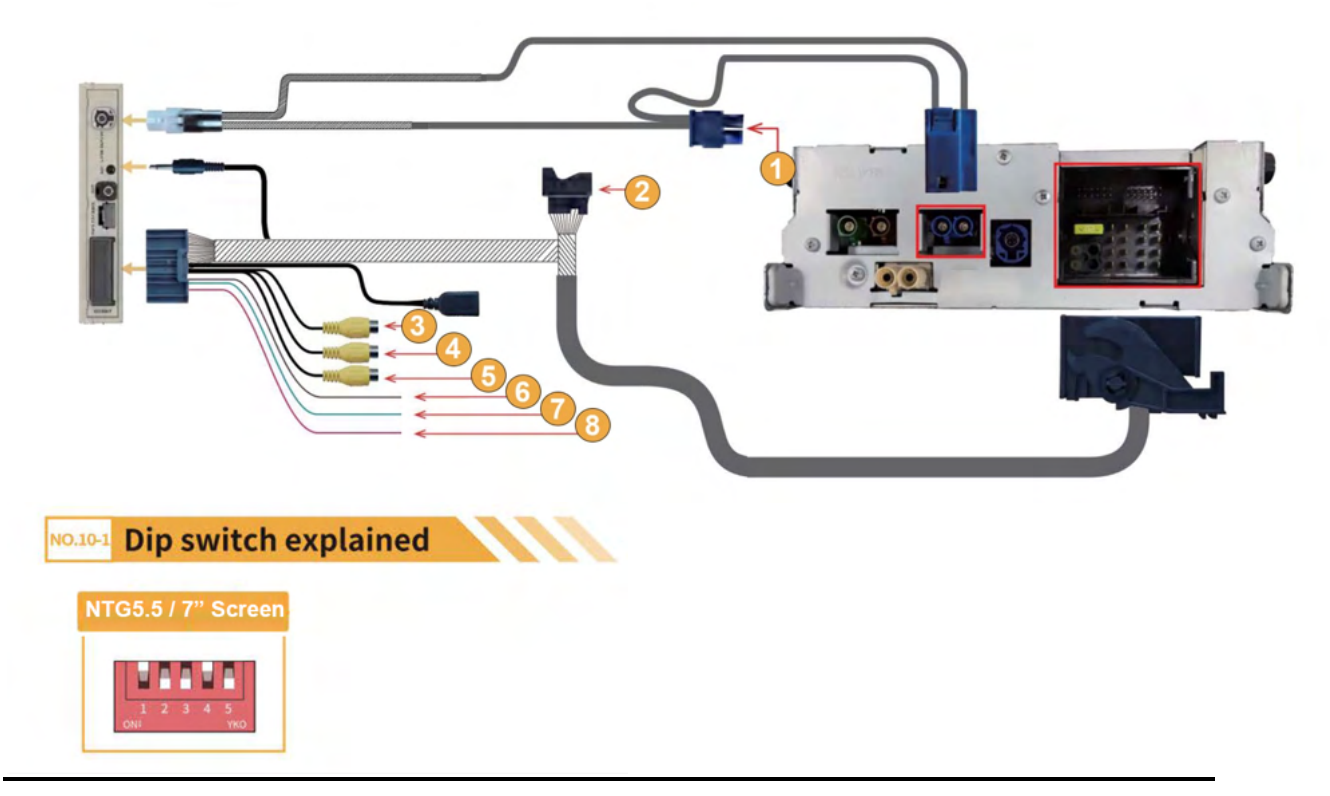

# 10.25" inch Screen

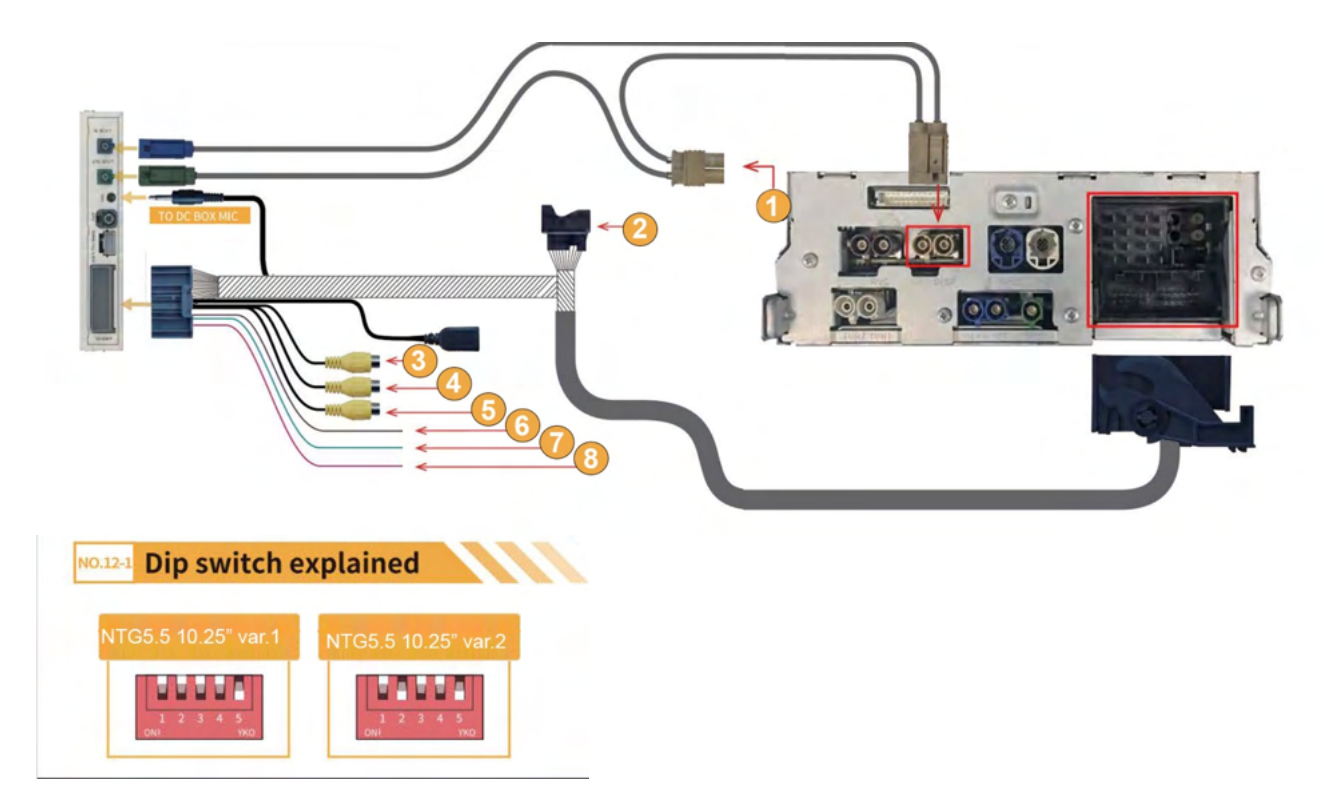

- 1. Connect to the original LVDS cable removed from the original raadio
- 2. Connect to the original power cable removed from the original raadio
- 3. Aftermarket reversing camera video input
- 4. Aftermarket front camera video input
- 5. Aftermarket left-right camera video input
- 6. 12V input for reversing camera detection
- 7. 12V power supply for left-right camera
- 8. 12V power supply for rear camera

#### Please note!

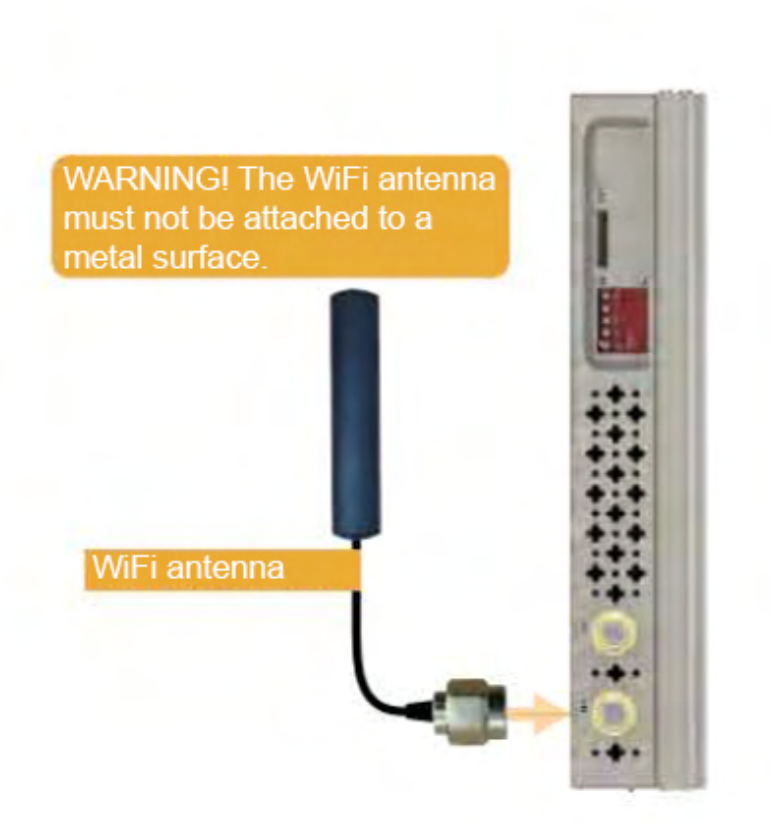

NO.11 NTG5.5 Operating instructions for steering wheel buttons

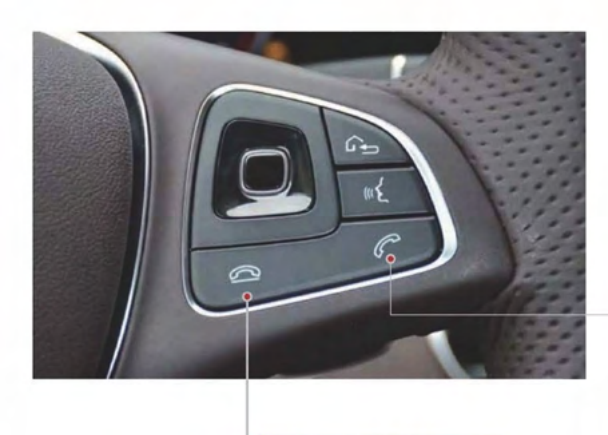

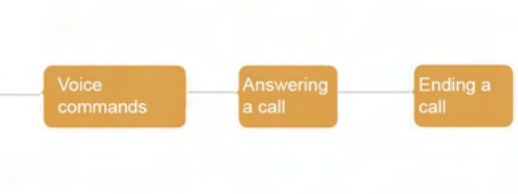

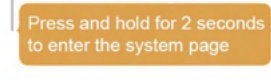

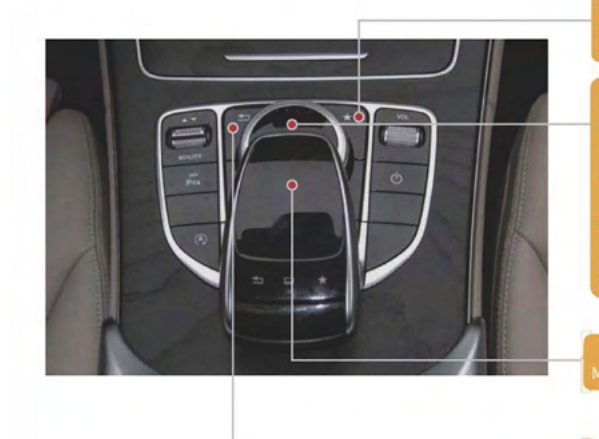

- Press and hold for 2 seconds to enter the system pa
- Short press back to the HOME page of the system
- COMAND knob control system APP
- Press to enter the APP function
- Left dial and right dial control media up and dowr
- Dialing up and down controls the cursor to move up and dowr

louse and touch operation

witch between mouse and touch operation mod

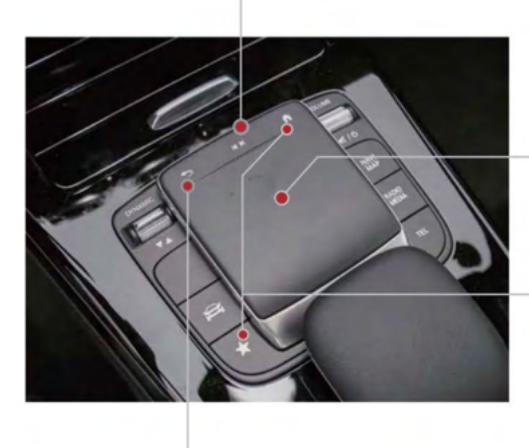

#### lours and touch sporation

Press and hold for 2 seconds to enter the system page Double click to toggle mouse and knob control mode Short press back to the HOME page of the system

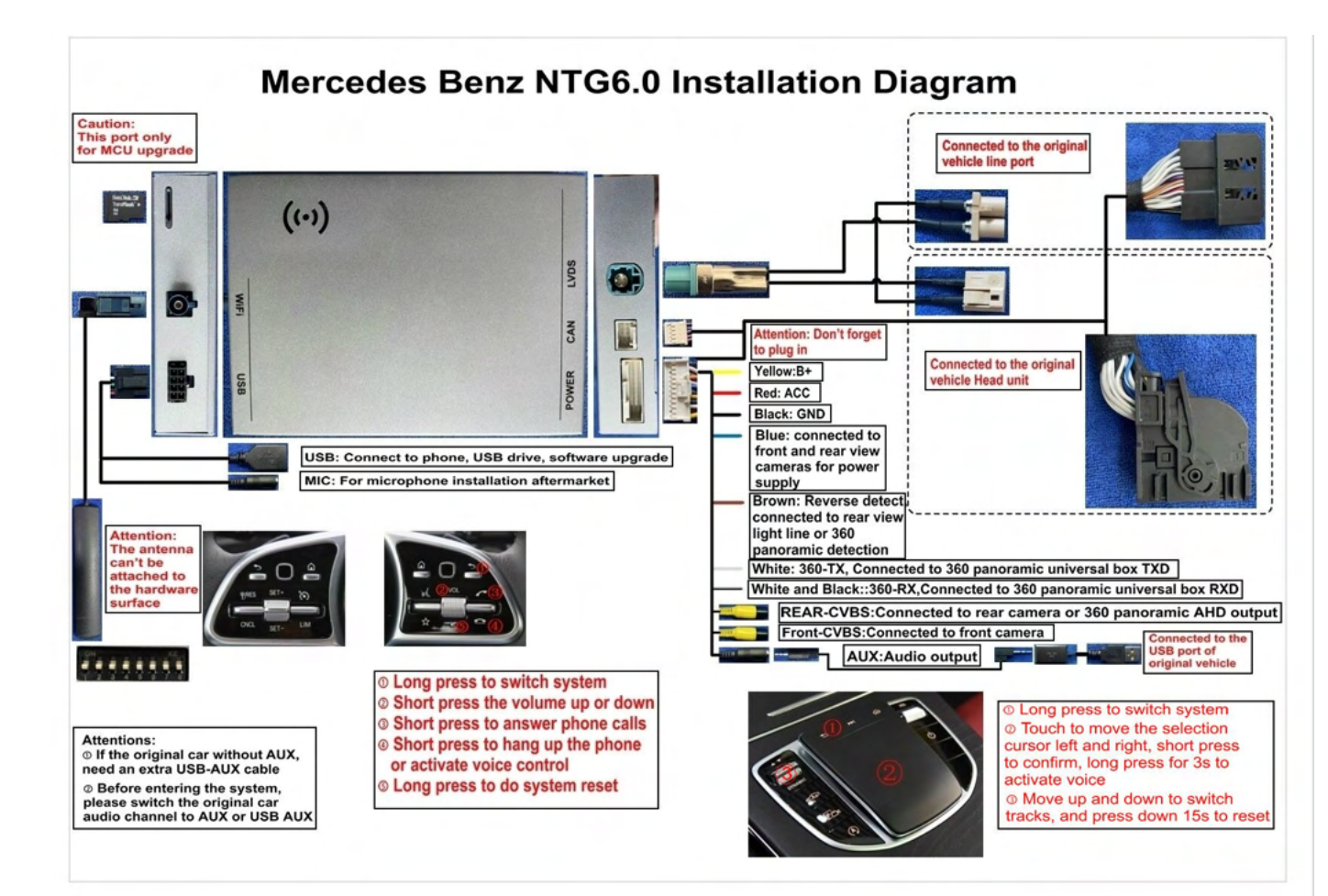

| NTG6.0(MBUX) Dip Setting |        |          |         |                                   |         |       |
|--------------------------|--------|----------|---------|-----------------------------------|---------|-------|
| 1                        | 2      | 3        |         | Car Model                         |         | 8     |
| OFF                      | OFF    | OFF      | 1       | Default                           |         |       |
| OFF                      | OFF    | ON       | 1       | touch control don't work          | ]       |       |
| OFF                      | ON     | OFF      | 1       | 1                                 | 1       | /     |
| OFF                      | ON     | ON       | /       | 1                                 |         |       |
| 4                        | 5      | 6        | 00      | Screen Resolution/ Size           |         |       |
| OFF                      | OFF    | /        | 1       | 920*720 (10.25" 12.3")            | 1       | 1     |
| OFF                      | ON     | 1        |         | 800*480 (7")                      | · /     | /     |
| Note                     | : Dip  | 7 defa   | ults to | OFF, but if the green led of inte | rface   | flash |
| fast,                    | or the | re is fa | ault co | de shows on dash board, then s    | set dip | 7 ON. |
|                          |        |          |         |                                   |         |       |

#### Default code is all off: 00000000

- 1. If the green LED on the interface BOX flashes quickly or an error code is displayed on the dashboard, the set dip code 7 is on.
- 2. If the touch control does not work, set DIP code 3 to ON.
- 3. For a 7-inch screen, DIP code 5 is on. For all other screen sizes, DIP code 5 is off.
- 4. If it still doesn't work after the above settings, try turning on DIP code 2 or DIP code 2 and DIP code 3.

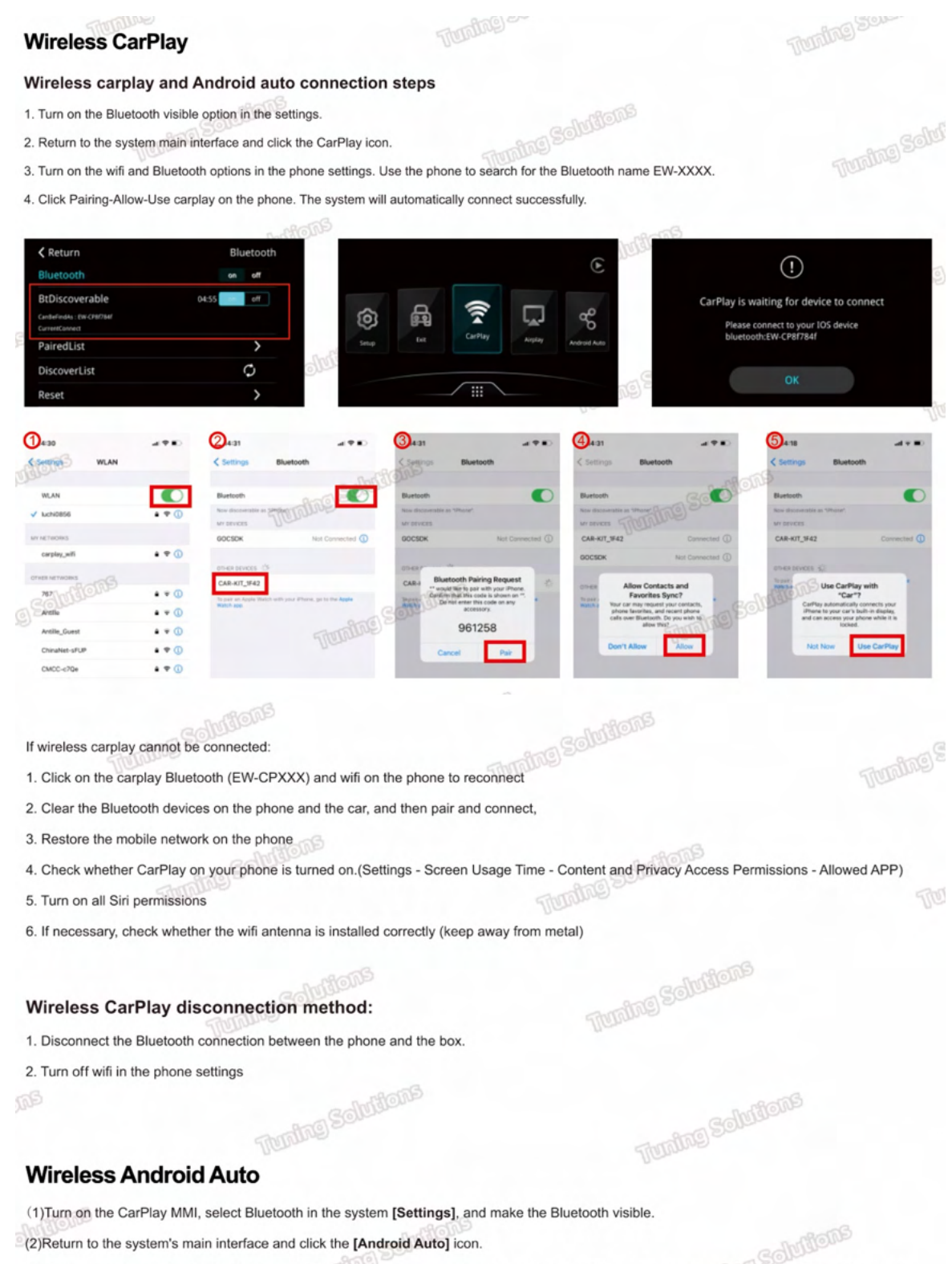

(3)Ensure the phone's Bluetooth, Wi-Fi, and location services are turned on during the setup. Then, go to [Settings] > [Bluetooth] on the phone, search for the Bluetooth name (EW-CPXXX), and click to pair.

(4)After the phone successfully pairs with the vehicle via Bluetooth, Android Auto will start within a few seconds. If it does not start automatically,

follow the prompts on the screen to launch Android Auto. Note: You may need to tap the Android Auto icon on the vehicle screen.

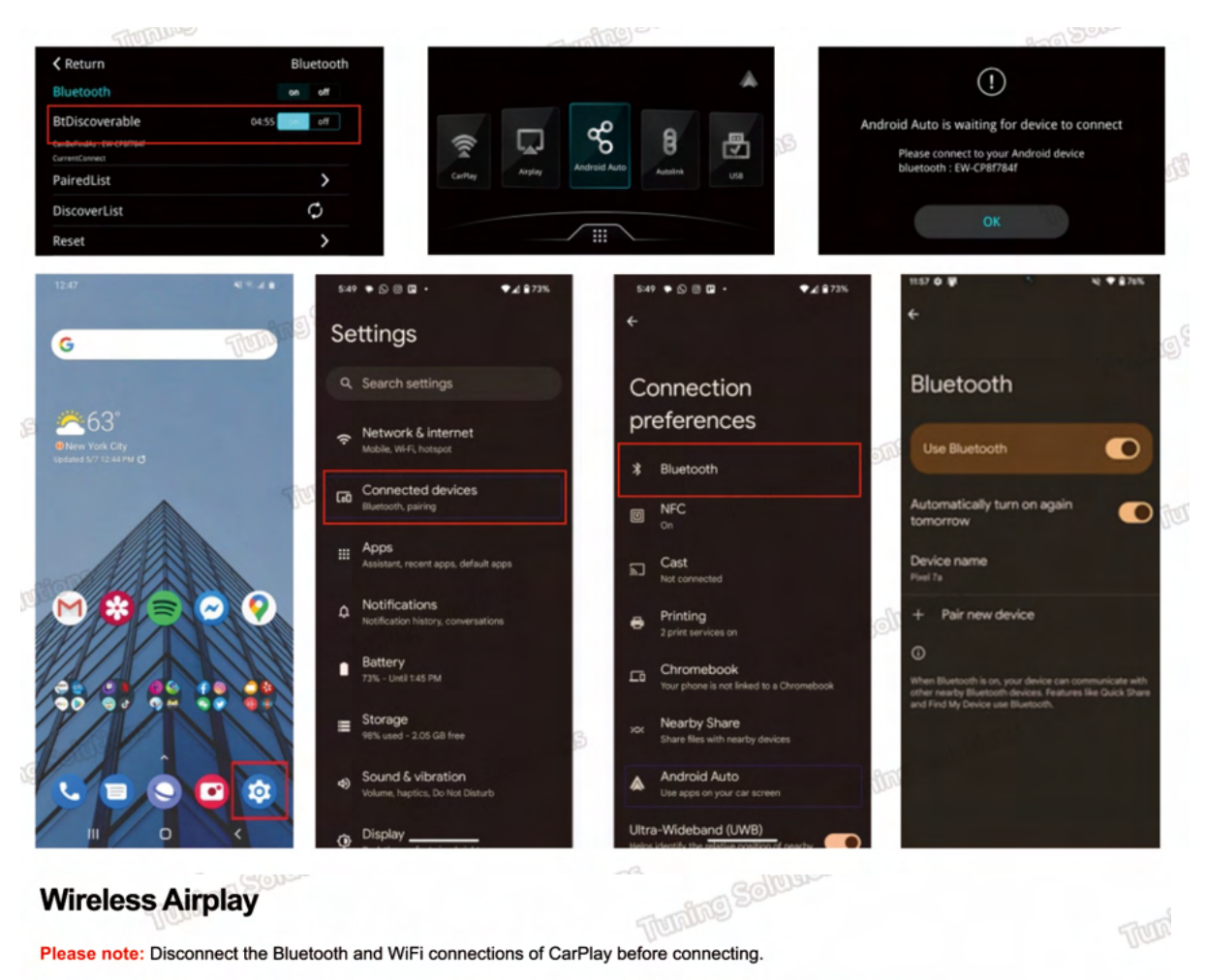

(1) Click the [AirPlay] icon in the main menu.

(2) On your mobile phone, find the corresponding SSID in WiFi settings (e.g., EW-CPXXXX) and enter the password 888888888.

(3) Bring up the phone's menu bar, select Screen Mirroring from the menu options, and then click AirPlay to complete the mirroring.

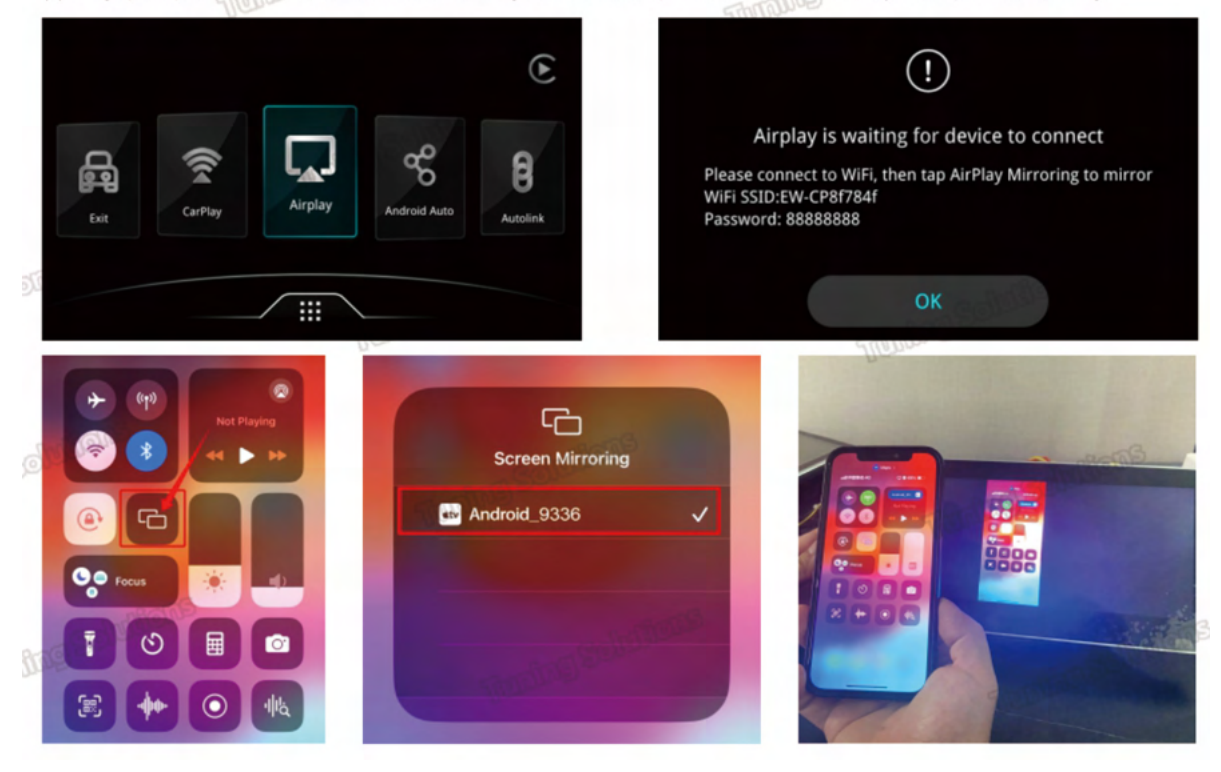

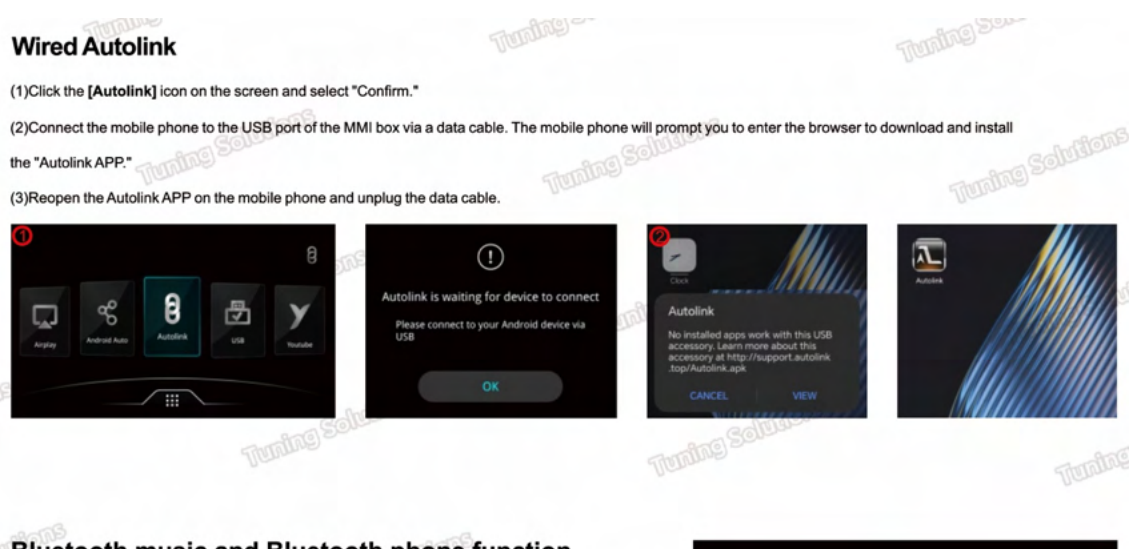

Bluetooth music and Bluetooth phone function

Make sure the phone is disconnected from the wireless Carplay/Android Auto, then connect the box's Bluetooth, and then click the Bluetooth music or Bluetooth phone icon to use these two functions

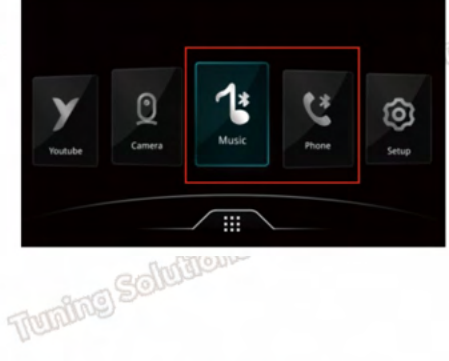

# YouTube Solution

(1)Click the [YouTube] icon on the screen to enter the program.

(2)Turn on the mobile phone hotspot. Search for the phone's Wi-Fi name on the car screen and enter the password.

(3)Wait for YouTube to connect successfully.

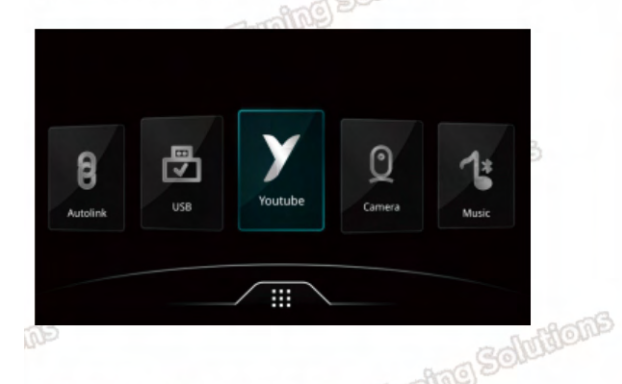

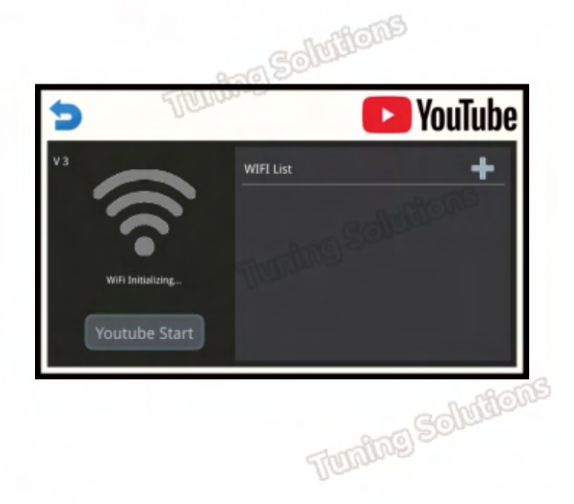

### **USB Music & HD Video Playback**

1. Insert the USB with video and music files first, click the [USB] icon

2. Switch between music and video functions, click the three dots in the upper right corner to select audio or video function

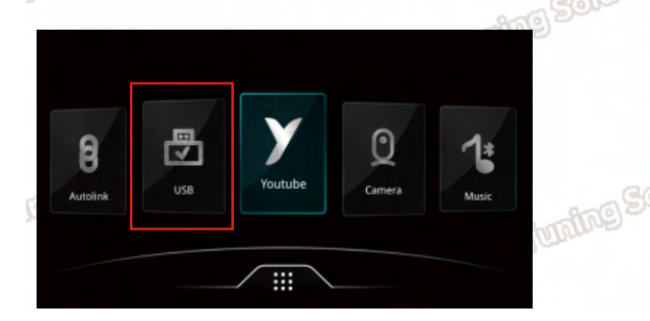

| <b>≮</b> Return                      | Playing > ····   |
|--------------------------------------|------------------|
| System Volume Information            |                  |
| BISPO - Contra Probabilidades ft. Ju | linho KSD (480p) |
| [MV][FHD] 포미닛 - 이름이 뭐예요.m            | p4               |
| [M.V.] • TO ME • (VVH) [325          | i]MB ★ rAiN      |
| [MV] 싸이(Psy) - 강남스타일 (1080p).        | .mp4             |

TUDINE

#### Frequently Asked Questions(FAQ)

#### 1. How to set the language?

Enter the [Setup] icon. Select the language option. Set the corresponding language.

MMI box supported languages: Chinese, English, Italian, Polish, Spanish, Turkish, French, Korean, Portuguese, German

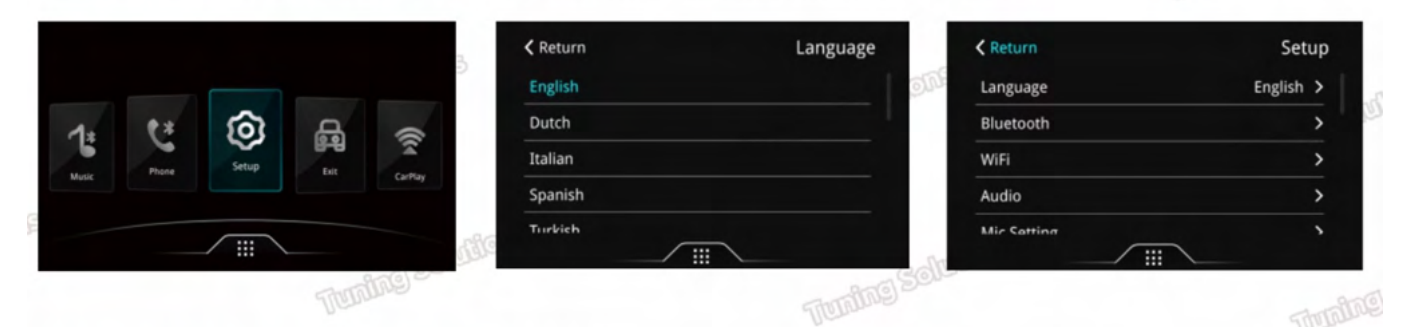

#### 2. How to use the original Bluetooth channel function?

1.Turn on setting [Use original car's BT channel]

2.Search and connect original car's BT on phone first

3.Search and connect carplay's BT 'EW-CPXXX'

4. Select Bluetooth audio output in the original system. Carplay will play music and navigation sounds.

The screen mirroring and USB audio and video functions cannot be output when using the original car Bluetooth.

#### 3. How to set the Reverse option

#### Automatic transmission:

(1)Attach the reverse camera to the CVBS port labeled "Reverse Camera."(2)Connect the yellow cable labeled "12V Reverse Camera" to camera's power supply.

(3)Navigate to Settings > Reverse > Reverse Camera > Aftermarket.

(4)Ensure the camera option is set to Aftermarket. In the reverse camera settings, set the Reverse Line

to OFF. All other options should remain at their default settings.

| Retuin                 | Reverse       |
|------------------------|---------------|
| Reverse Camera Setting | Aftermarket > |
| Reverse Line           | on off        |
| Reverse Track          | on off        |
| Reverse Radar          | on off        |
| Front View Time Cat    | 0             |

# Return Setup Back Menu Change on off Using Car's BT Phone on off Using Car's BT Channel on off HiCar map confirmation on off

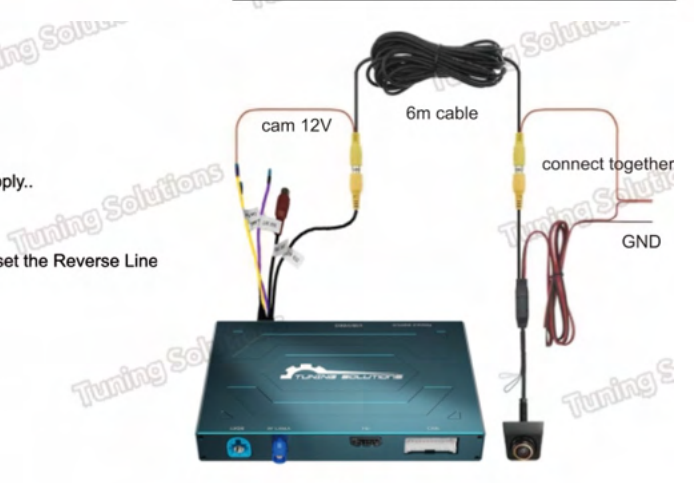

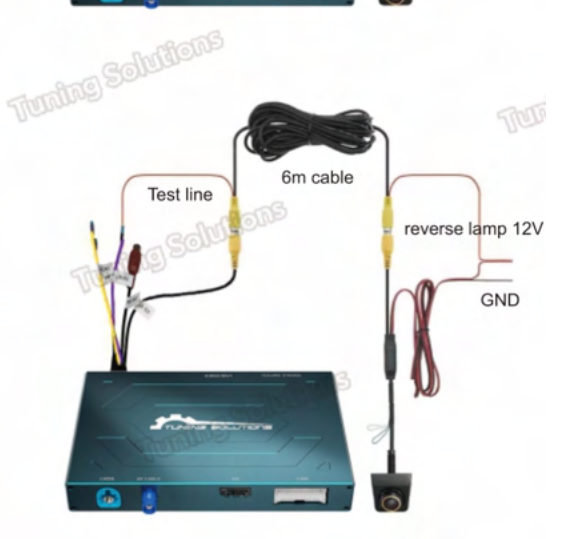

#### **Manual transmission**

(1) Connect the reversing camera to the CVBS "Reversing Camera."

(2) Connect the purple cable labeled "Reversing Detection 12V" to the camera's power supply.

(3) Click Settings > Reversing > Reversing Camera> Aftermarket

(4) Set the camera option to "Aftermarket". Ensure the reverse wire is set to "ON".

Other options remain unchanged.

(5) Connect the rear-view camera's power wire to the "12V" power supply of the reverse light

10

| 111000                   |                           | Christia                          | 2                     |                                 |            |
|--------------------------|---------------------------|-----------------------------------|-----------------------|---------------------------------|------------|
| Return                   | Reverse                   | Return                            | Reverse               |                                 | Contra     |
| Reverse Camera Setting   | Aftermarket >             | Reverse Camera Setting            | Original >            |                                 |            |
| Reverse Line             | on off                    | Reverse Line                      | no no                 |                                 |            |
| Reverse Track            | on off                    | Reverse Track                     | on off                |                                 |            |
| Reverse Radar            | on off                    | Reverse Radar                     | flo no                |                                 | Support    |
| Eront View Time Cat      |                           | Eront Viaw Time Cat n             |                       |                                 | here       |
| r vehicles equipped with | an original camera, sel   | ect the camera option "Original"  | and ensure the revers | e wire option is set to "OFF" . |            |
| Other options remain un  | changed.                  |                                   | Tuning So             |                                 |            |
| Reversing option         | function descript         | tion                              |                       |                                 | De         |
|                          |                           | A MATTE                           |                       |                                 |            |
| u can choose the front c | amera display time iron   | 10-155.                           |                       |                                 |            |
| he vehicle is equipped w | vith an aftermarket 360 c | camera (not the original 360 came | era).                 |                                 |            |
| need to set the matchin  | ng 360 camera to ON in    | the reversing settings.           |                       |                                 |            |
| ont Camera mirror ON/O   | FF                        |                                   |                       |                                 |            |
| ear Camera mirror ON/O   | FF                        |                                   |                       |                                 |            |
| everse Radar ON/OFF, R   | Reverse Track ON/OFF      |                                   |                       | aming Solution                  |            |
| Return                   | Reverse                   | < Return                          | Reverse               | Return                          | Reverse    |
| Reverse Radar            | on off                    | Match 360 display                 | off                   | Reverse Camera Setting          | Original > |
| Front View Time Set      | 0                         | Disable Park Key                  | on off                | Reverse Line                    | on off     |
| Park Enable              | on off                    | Front Camera Mirror               | on off                | Reverse Track                   | the no     |
| Match 360 display        | on off                    | Reverse Camera Mirror             | on off                | Reverse Radar                   | on off     |
| Nicahla Dark Kau         | on off                    |                                   |                       | Ernnt Viau Tima Cat             | n          |
| The up down lef          | and right posit           | ions of CarDlay and An            | draid Auto ima        | non are not fully diant         | aved a     |
| The up, down, lef        | t, and right posit        | ions of CarPlay and An            | droid Auto ima        | ges are not fully displa        | ayed.      |
|                          |                           |                                   |                       |                                 |            |

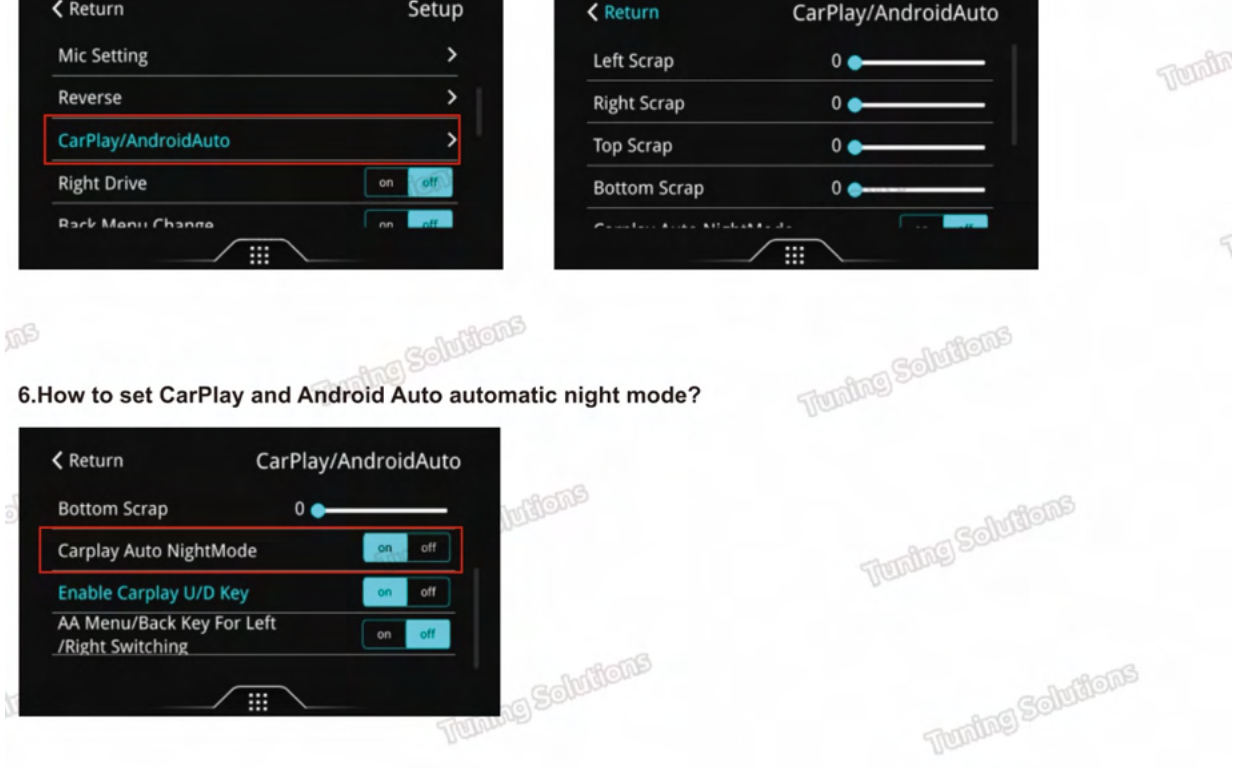

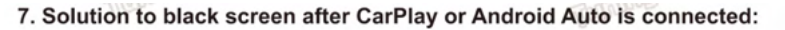

\*Place the wifi antenna close to the phone. Do not stick it on metal.

\*Change the wifi channel in the settings. You can choose signal channels such as 36, 169, and 6. Tuning Solutions

\*Press the BACK button for 5 seconds to restart the system.

\*Go to Settings-Bluetooth-Reset Bluetooth of the box.

\*Go to Phone Settings-General-Restore-Restore Network Settings, and then restart the phone. Then re-pair CarPlay or Android Auto.

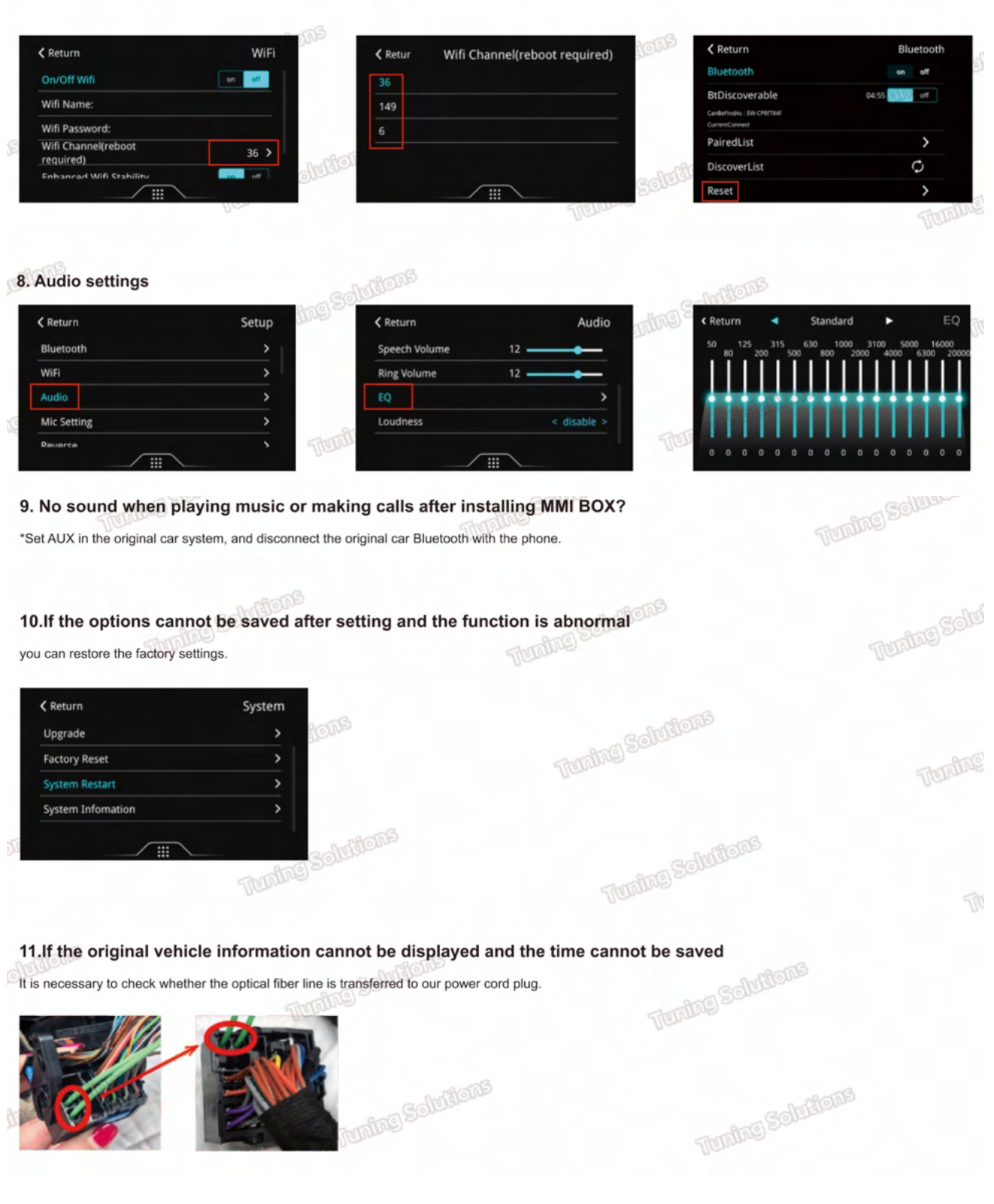